## How to get a Free Basic NACHA Operating Rules Online

- 1. Go to www.achrulesonline.org
- 2. Go to "New Account" section and select "Basic User"

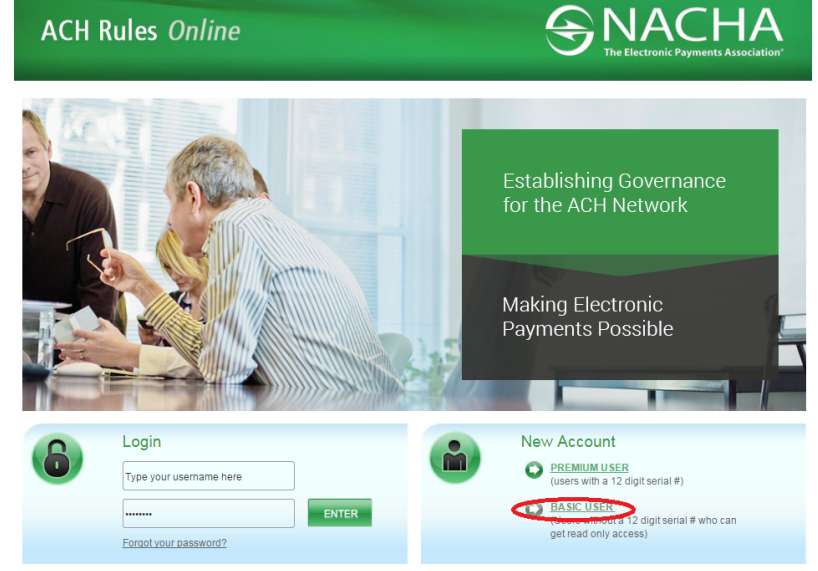

3. On the "Create a New Account" Page, provide your "contact Information" and create your "Username and Password", and choose "Basic Access" then Continue

| ACH Rules Online                                                                                                    |                                                                                                    |
|----------------------------------------------------------------------------------------------------|----------------------------------------------------------------------------------------------------|
| Create a New Account<br>ARE YOU A MEMBER OF A REGIONAL PAYMENTS ASSOCIATION?<br>As Direct Members of NACHA, Regional Payments Associations shape the ACH Network and the NACHA<br>Operating Pulse by participating in the NACHA Memaking Process and voting on Rules ballots, and by<br>participating in and leading NACHA Councils, committees, and initiatives.<br>While each of the 13 Regional Payments Association stands as a separate organization, all serve the common<br>cause of providing essentil benefits to their members:<br>• NACHA Operating Rules guidance and operational support<br>• ACH information and resources at discounted prices<br>• Ongoing education and training<br>• Marking tools and guidance<br>• Publications<br>• Audit services | MY PROFILE HELP<br>USERNAMES ruus be less than 60 characters in<br>length and they must be unique.<br>Your PASSWORD must be between 5 and 10<br>characters in length and contain no single or double<br>quotes.<br>Both your USERNAME and PASSWORD are not case<br>sensitive and must contain no spaces.<br>The (') indicates fields that are required. |
| CONTACT INFORMATION First Name* Last Name* Email Address* USERNAME AND PASSWORD Username* Password* Verify Password*                                                                                                    |                                                                                                    |
| SELECT YOUR ACCESS LEVEL  Premium Access ACH Rules Serial #  Please enter the 12-digit number located on the inside front cover of your 2015 Rule book or CO (Regular or Corporate Edition) in the space provided. You may also have been provided or purchased a 12-digit numerical code to access the Premium edition of 2015 ACH Rules Contine.  Beasic Access New users without the 12-digit numerical code can create an account for basic online access to the NACH4 Operating Rules in read-only format.  Continue                                                                                                    |                                                                                                    |

4. Continue on the next page to provide your company/business information and select "NonMember" under Affiliation, then click "Finish"

## ACH Rules Online

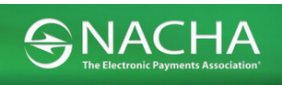

## Create a New Account

| Company^<br>Credentials                                                 |                                                                                                    |
|-------------------------------------------------------------------------|----------------------------------------------------------------------------------------------------|
| Title*                                                                  |                                                                                                    |
| Address*                                                                |                                                                                                    |
| City*                                                                   |                                                                                                    |
| State*                                                                  | Please select State/Province                                                                                 |
| Zip*                                                                    |                                                                                                    |
| Country*                                                                |                                                                                                    |
| Phone*                                                                  | X                                                                                                    |
| Fax                                                                     |                                                                                                    |
|                                                                         |                                                                                                    |
| AFFILIATION                                                             |                                                                                                    |
|                                                                         |                                                                                                    |
| AFFILIATION<br>NonMember                                                | - OR -                                                                                                    |
| AFFILIATION<br>NonMember<br>Payment Association                         | - OR -<br>Please select Payment Association                                                                  |
| AFFILIATION<br>NonMember<br>Payment Association                         | - OR -<br>Piease select Payment Association ▼<br>- OR -                                                      |
| AFFILIATION<br>NonMember<br>Payment Association<br>Direct FI            | - OR -<br>Please select Payment Association ▼<br>- OR -<br>Please select Direct Fl ▼                         |
| AFFILIATION<br>NonMember<br>Payment Association<br>Direct FI            | - OR -<br>Piease select Payment Association •<br>- OR -<br>Piease select Direct FI •                         |
| AFFILIATION<br>NonMember<br>Payment Association<br>Direct FI<br>Council | - OR -<br>Please select Payment Association   OR -<br>Please select Direct Fl  OR -<br>Please select Council |

## MY PROFILE HELP

USERNAMES must be less than 60 characters in length and they must be unique. Your PASSWORD must be between 5 and 10 characters in length and contain no single or double quotes. Both your USERNAME and PASSWORD are not case

Sensitive and must contain no spaces. The (\*) indicates fields that are required.

5. Once register, you will have read-only access to the NACHA Operating Rules online.

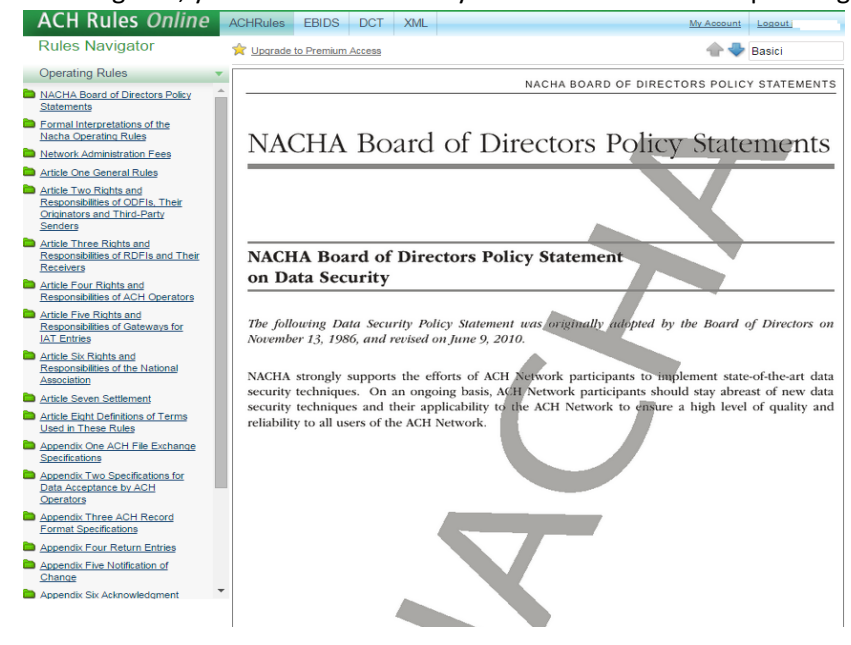